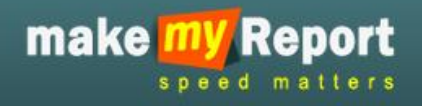

# USER MANUAL

### OF

# MAKE MY REPORT.COM

## PREPARED BY:

LUMINOUS INFOWAYS PVT. LTD.

BHUBANESWAR

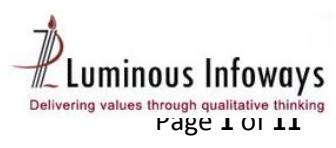

#### Contents

| 1. Introduction           | 3  |
|---------------------------|----|
| 2. Purpose of user manual | 3  |
| 3. Login to the system    | .4 |
| 4. Dashboard              | 5  |
| 5. Submit a Report        | 6  |
| 5. Reject a Report        | 7  |
| 7. View and edit a Report | .9 |
| 9. Update Profile         | 11 |
| 10. Change Password       | 11 |

### CONTACT USER LOGIN

#### **1. Introduction**

This is a tool for Communication, which shall help you to collect the data from the ground level offices at any point of time. Moreover, such datasets readily available at your demand on click a button. An innovative data storage and management technology has inbuilt provision for periodical updating, creation of information / data as per requisite Performa/Format. It shall be very useful for Top & Middle management, Corporate Planning Department, Project Monitoring Department and Regional Offices etc.

Hence, availability of information, right data in quickest possible time saves considerable time of top management as well as facilitates in faster and right decision. The report formats will be designed and it would be mapped to the respective subordinate users in advance. Report recurrence will be configured in a Daily/Weekly/monthly /quarterly/yearly manner. System will automatically send sms & email reminder to the respective offices for submitting the report on the scheduled time. Upon submission of data from ground, you will be finding the consolidated report on regular time interval.

This web based system will bring in an electronic environment and will connect all your subordinate office through this e-report intranet network. Followed by that, user id and passwords will be given to all the sub ordinate offices under your administrative control. In case you want mobile based reporting, then mobile number also has to be registered.

The report formats will be designed and it would be mapped to the respective subordinate users in advance. Report recurrence will be configured in a Daily/Weekly/monthly /quarterly/yearly manner. System will automatically send sms & email reminder to the respective offices for submitting the report on the scheduled time. Upon submission of data from ground, you will be finding the consolidated report on regular time interval.

This will help you having your reports compiled automatically without doing much follow ups & compilation exercise. You can also see the reporting status of your ground offices.

#### 2. Purpose of user manual

This User Manual contains all essential information for the user to make full use of the application. This manual includes a description of the system functions and capabilities, contingencies and alternate modes of operation, and step-by-step procedures for system access and use.

#### 3. Login to the system

| m        | ake W Report    |      |                 |                   |          |            |  |
|----------|-----------------|------|-----------------|-------------------|----------|------------|--|
|          |                 | НОМЕ | HOW IT WORKS    | SIGN UP FOR FREE  | SIGN IN  | CASE STUDY |  |
| COI      | RPORATE SIGN IN |      |                 | SIGNUP FOR        | FREE     |            |  |
|          | Enter User Name |      |                 | C SIGNIN          |          |            |  |
|          |                 |      |                 | WATCH VIDE        | 0        |            |  |
| <b>a</b> | Enter Password  |      |                 |                   |          |            |  |
|          |                 |      | Forgot Password | 🎔 Follow @prepare | myreport |            |  |
|          |                 |      |                 |                   |          |            |  |

(Fig. MMR 1: Displaying the Login screen of Make My Report)

- 1. Type the given URL in address bar.
- Press enter from keyboard; a window appears displaying the login page of Make My Report (as shown in fig. MMR 1).
- 3. Type the user id, password & click on login button.
- 4. As a result the user logon to the Make My Report application. On successful login the MMR home page will be displayed.

#### 4. Dashboard

|                                                   | Welcome Demo one   <u>Change Password</u>   <u>Profile</u>   <mark>Logout</mark> |
|---------------------------------------------------|----------------------------------------------------------------------------------|
|                                                   | ( Corporate User:demo )                                                          |
| make my Report                                    |                                                                                  |
|                                                   |                                                                                  |
| speed matters                                     | Dashboard My reports                                                             |
|                                                   |                                                                                  |
| Welcome to make my report                         |                                                                                  |
|                                                   |                                                                                  |
|                                                   | Take a tour                                                                      |
|                                                   |                                                                                  |
| Instant Daily report Weekly report Monthly report |                                                                                  |
|                                                   |                                                                                  |
| Report Name : Demo Report                         |                                                                                  |
| Demo Admin has assign you a report on 01/11/2014. |                                                                                  |
| Submitted 10 days back                            | Submit                                                                           |
|                                                   |                                                                                  |
|                                                   |                                                                                  |
| Beneut Name - Test Instant                        |                                                                                  |
| Demo Admin has assign you a report on 30/09/2014. |                                                                                  |
| Please submit it before 30/09/2021.               | Submit                                                                           |
| You have submitted some Hours Back.               |                                                                                  |
|                                                   |                                                                                  |
|                                                   |                                                                                  |
| Report Name : File upload                         |                                                                                  |
| Demo Admin has assign you a report on 01/09/2014. |                                                                                  |
| Please submit it before 25/09/2022.               | Submit                                                                           |
| Submitted Fully bush                              |                                                                                  |
|                                                   |                                                                                  |

(Fig. MMR 2: Displaying the dashboard view of Make My Report)

- 1. After login to the system it will open the dashboard page.
- 2. This page will show the list of assigned reports with all details like report name, report assigned date, report submission date and a status of submission.
- 3. There are others tabs in this page as, Instant, daily report, weekly report and monthly report.
- 4. Click on required tab which you want to open with the assigned report.
- 5. Click on submit button to submit the report.
- 6. Click on **Take a tour** button to check the user guide on using of make My Report.

#### 5. Submit a Report

|       |                                             |                                                                   |                  | W                            | /elcome Demo (                | one   <u>Chan</u> | <u>qe Passwo</u> i | <u>d   Profile</u>   | Logout                                             |
|-------|---------------------------------------------|-------------------------------------------------------------------|------------------|------------------------------|-------------------------------|-------------------|--------------------|----------------------|----------------------------------------------------|
| ma    | ake <mark>my</mark> R                       | eport                                                             |                  |                              |                               |                   |                    | ( Corporate I        | User:demo )                                        |
|       | speed                                       | matters                                                           |                  |                              |                               |                   | Dashl              | ioard M              | y reports                                          |
| Sub I | mit a report                                | - De                                                              | adLine From Date |                              | DeadLine To Da                | te                |                    | earch Re             | set                                                |
| #     | Report Name                                 | Description of the Report                                         | Assigned By      | Date of<br>Receipt<br>Report | Last Date<br>of<br>Submission | Action            | Reject<br>Report   | Recent<br>Submission | Status                                             |
| 1     | test                                        | test                                                              | Demo Admin       | 14/11/2014                   | 30/11/2024                    | Submit            | Reject             |                      | Report Not<br>Submitted                            |
| 2     | November Sales<br>Report 2014               | Rahul needs the sales report for the 2nd<br>week of november 2014 | Omkar Rath       | 12/11/2014                   | 15/11/2014                    | 1                 |                    | View                 | Report<br>Submitted                                |
| 3     | Picnic Spot for the<br>year 2014 of<br>LIPL | Plz suggest picnic spots                                          | Demo Admin       | 06/11/2014                   | 08/11/2014                    |                   |                    | View                 | Response<br>submitted,                             |
| 4     | Demo Report                                 | Testing for Mobile app                                            | Demo Admin       | 03/11/2014                   | 31/12/2014                    | Submit            |                    | View                 | Report<br>Submitted                                |
| 5     | Employee<br>satisfaction<br>survey          | Employee satisfaction survey                                      | Demo Admin       | 20/10/2014                   | 31/10/2014                    |                   |                    |                      | Form<br>submission<br>exceeded<br>the<br>deadline. |
| 6     | Test Instant                                | Test Instant                                                      | Demo Admin       | 13/11/2014                   | 30/09/2021                    | Submit            |                    | View                 | Report<br>Submitted                                |

(Fig. MMR 3: Displaying the submit button in submit a report page)

| <b>Ny</b> Report                     |                                                                                                    |                                     |                       |
|--------------------------------------|----------------------------------------------------------------------------------------------------|-------------------------------------|-----------------------|
| peed matters                         |                                                                                                    |                                     | Dashboard             |
| Demo Report                          |                                                                                                    |                                     | Submit a report       |
| (Fields marked with * are mandatory) |                                                                                                    |                                     | Back to Previous page |
| TEXTBOX * :                          |                                                                                                    |                                     |                       |
| TEXT AREA * :                        |                                                                                                    |                                     |                       |
| RADIO BUTTON * :                     | O OPTION 1 O OPTION 2                                                                              |                                     |                       |
| CHECK BOX * :                        | OPTION 1                                                                                           |                                     |                       |
| DROP DOWN * :                        | Select                                                                                             |                                     |                       |
| DATE * :                             |                                                                                                    |                                     |                       |
| FILE UPLOAD * :                      | Browse No file selected.<br>Allowed extensions are doc,docx,x<br>Allowed Maximum File Size is 4 Mb | ls,×ls×,pdf,png,gif,jpg,jpeg,gif,ra | rszip                 |
| E-mail * :                           |                                                                                                    |                                     |                       |
| Money * :                            |                                                                                                    |                                     |                       |
| Numeric* :                           |                                                                                                    |                                     |                       |
| Mobile Number * :                    |                                                                                                    |                                     |                       |
| Name* :                              |                                                                                                    |                                     |                       |
| PIN* :                               |                                                                                                    |                                     |                       |
| Address * :                          |                                                                                                    |                                     |                       |
|                                      | Subr                                                                                               | it Reset                            |                       |

(Fig. MMR 4: Displaying the assigned report page for submission)

- To submit the assigned report, click on the submit button in dashboard page or go to My Report menu and click on submit a report submenu (as shown in fig. MMR3).
- After click on submit button the assigned report page will be opened (as shown in fig. MMR4).
- 3. Fill up all fields in assigned report and click on submit button.
- 4. All red star mark fields are mandatory fields, which can be left blank.
- 5. After click on submit button, form will be submitted to the admin user and admin user can view the report.
- 6. Once submit the report you cannot reject the report.
- 7. Once submit the report you can view and edit the report, until the submission date has not been crossed.

#### 6. Reject a Report

|      |                                             |                                                                   |                  | ٧                            | Velcome Demo d                | ine   <u>Cha</u> i | nge Passwoi      | rd   <u>Profile</u>  | Logout                                             |  |
|------|---------------------------------------------|-------------------------------------------------------------------|------------------|------------------------------|-------------------------------|--------------------|------------------|----------------------|----------------------------------------------------|--|
| ma   | (Corporate User:demo)                       |                                                                   |                  |                              |                               |                    |                  |                      |                                                    |  |
|      | speed                                       | matters                                                           |                  |                              |                               |                    | Dashl            | board My             | y reports                                          |  |
| Subr | nit a report                                |                                                                   |                  |                              |                               |                    |                  |                      |                                                    |  |
| Repo | ort Name :All-                              | De                                                                | adLine From Date |                              | DeadLine To Dat               | e                  |                  | Bearch Re            | set                                                |  |
| #    | Report Name                                 | Description of the Report                                         | Assigned By      | Date of<br>Receipt<br>Report | Last Date<br>of<br>Submission | Action             | Reject<br>Report | Recent<br>Submission | Status                                             |  |
| 1    | test                                        | test                                                              | Demo Admin       | 14/11/2014                   | 30/11/2024                    | Submit             | Reject           |                      | Report Not<br>Submitted                            |  |
| 2    | November Sales<br>Report 2014               | Rahul needs the sales report for the 2nd<br>week of november 2014 | Omkar Rath       | 12/11/2014                   | 15/11/2014                    |                    | 1                | View                 | Report<br>Submitted                                |  |
| 3    | Picnic Spot for the<br>year 2014 of<br>LIPL | e<br>Plz suggest picnic spots                                     | Demo Admin       | 06/11/2014                   | 08/11/2014                    |                    |                  | View                 | Response<br>submitted.                             |  |
| 4    | Demo Report                                 | Testing for Mobile app                                            | Demo Admin       | 03/11/2014                   | 31/12/2014                    | Submit             |                  | View                 | Report<br>Submitted                                |  |
| 5    | Employee<br>satisfaction<br>survey          | Employee satisfaction survey                                      | Demo Admin       | 20/10/2014                   | 31/10/2014                    |                    |                  |                      | Form<br>submission<br>exceeded<br>the<br>deadline. |  |
| 6    | Test Instant                                | Test Instant                                                      | Demo Admin       | 13/11/2014                   | 30/09/2021                    | Submit             |                  | View                 | Report<br>Submitted                                |  |

(Fig. MMR 5: Displaying the assigned report page for rejection)

| test                 |        |  |
|----------------------|--------|--|
| Reason for Rejection |        |  |
|                      | Submit |  |
|                      |        |  |

(Fig. MMR 5.1: Displaying the reason for rejection page to reject a report.)

- 1. To reject an assigned report, go to My Report menu and click on submit a report submenu (as shown in fig. MMR5).
- 2. Click on the reject button and then it will open a pop up window (as shown in fig. MMR5.1).
- 3. Fill up the reason for rejection text box and click on submit button.
- 4. After reject a report, admin user can view the report rejection with reason.
- 5. Once you reject the report, you cannot submit it again.

#### 7. View and edit a Report

|      | Welcome Demo one   <u>Change Password</u>   <u>Profile</u>   <mark>Logout</mark> |                                                                   |                  |                              |                               |        |                  |                      |                                                    |  |  |
|------|----------------------------------------------------------------------------------|-------------------------------------------------------------------|------------------|------------------------------|-------------------------------|--------|------------------|----------------------|----------------------------------------------------|--|--|
| m    |                                                                                  | anart                                                             |                  |                              |                               |        |                  | ( Corporate (        | Jser:demo )                                        |  |  |
| ma   |                                                                                  | matters                                                           |                  |                              |                               |        | Dashb            | oard M               | y reports                                          |  |  |
|      |                                                                                  |                                                                   |                  |                              |                               |        |                  |                      |                                                    |  |  |
| Subr | nit a report                                                                     |                                                                   |                  |                              |                               |        |                  |                      |                                                    |  |  |
| Repo | ort Name :All-                                                                   | De                                                                | adLine From Date |                              | DeadLine To Da                | ate    | 8                | earch Re             | set                                                |  |  |
| #    | Report Name                                                                      | Description of the Report                                         | Assigned By      | Date of<br>Receipt<br>Report | Last Date<br>of<br>Submission | Action | Reject<br>Report | Recent<br>Submission | Status                                             |  |  |
| 1    | test                                                                             | test                                                              | Demo Admin       | 14/11/2014                   | 30/11/2024                    | Submit | Reject           |                      | Report Not<br>Submitted                            |  |  |
| 2    | November Sales<br>Report 2014                                                    | Rahul needs the sales report for the 2nd<br>week of november 2014 | Omkar Rath       | 12/11/2014                   | 15/11/2014                    |        | -                | View                 | Report<br>Submitted                                |  |  |
| 3    | Picnic Spot for the<br>year 2014 of<br>LIPL                                      | Plz suggest picnic spots                                          | Demo Admin       | 06/11/2014                   | 08/11/2014                    |        |                  | View                 | Response<br>submitted.                             |  |  |
| 4    | Demo Report                                                                      | Testing for Mobile app                                            | Demo Admin       | 03/11/2014                   | 31/12/2014                    | Submit |                  | View                 | Report<br>Submitted                                |  |  |
| 5    | Employee<br>satisfaction<br>survey                                               | Employee satisfaction survey                                      | Demo Admin       | 20/10/2014                   | 31/10/2014                    |        |                  |                      | Form<br>submission<br>exceeded<br>the<br>deadline. |  |  |
| 6    | Test Instant                                                                     | Test Instant                                                      | Demo Admin       | 13/11/2014                   | 30/09/2021                    | Submit |                  | View                 | Report<br>Submitted                                |  |  |

(Fig. MMR 6: Displaying the view button to view a report.)

|    |     |                                   |              |            |             | Welco           | me Demo one 丨 | <u>Change Password</u> | <u>Profile</u>   Logout |
|----|-----|-----------------------------------|--------------|------------|-------------|-----------------|---------------|------------------------|-------------------------|
|    |     |                                   |              |            |             |                 |               | ( Col                  | rporate User:demo )     |
|    | m   | iake <u>my</u> Repor              | T            |            |             |                 |               |                        |                         |
|    |     | speed matter                      | r s          |            |             |                 |               | Dashboard              | My reports              |
|    |     |                                   |              |            |             |                 |               |                        |                         |
|    | Vie | w submission                      |              |            |             |                 |               |                        |                         |
|    | Se  | elect Your Fields (Report Fields) |              |            |             |                 |               |                        |                         |
|    |     |                                   |              |            |             |                 |               |                        |                         |
|    |     | Select Fields                     |              |            |             |                 |               |                        |                         |
|    |     | 🗹 Name                            | 🗹 Project    | Name       |             | 🗹 E-mail        |               |                        |                         |
|    |     | Mobile Number                     | Gender.      |            |             | Budget Allowed. |               |                        |                         |
| -  |     | City                              | Date of      | Submission |             | Remarks         |               |                        |                         |
| 6. |     |                                   |              |            |             |                 |               |                        |                         |
|    |     |                                   |              |            | Search      | Back            |               |                        |                         |
|    |     |                                   |              |            |             |                 |               |                        |                         |
|    | #   | Submission Date                   | Name         | E-mail     | Mobile Nu   | ımber           | Project Name  | Edit                   | Delete                  |
|    | 1   | 12/11/2014                        | Rahul Tiwari | CREDA      | rahultiwari | @lipl.in        | 9900176874    | Edit                   | Delete                  |
|    |     |                                   |              |            |             |                 |               |                        |                         |

(Fig. MMR 7: Displaying the Edit button to edit a report.)

|                                   |                                      | ( Corpo   | orate User:d |
|-----------------------------------|--------------------------------------|-----------|--------------|
| speed matters                     |                                      | Dashboard | My repo      |
|                                   |                                      |           | _            |
| November Sales Re                 | port 2014                            |           |              |
| (Fields marked with * are mandato | 0                                    |           |              |
| Name * :                          | Rahul Tiwari                         |           |              |
| Project Name * :                  | CREDA                                |           |              |
| E-mail * :                        | rahultiwari@lipl.in                  |           |              |
| Mobile Number * :                 | 9900176874                           |           |              |
| Gender* :                         | Male ○ Female                        |           |              |
| Budget Allowed * :                | 5000000                              |           |              |
| City :                            | Delhi                                |           |              |
| Date of Submission $^*$ :         | 12/11/2014                           |           |              |
| Remarks:                          | Final budget not yet finalized. We n |           |              |
|                                   | Update                               |           |              |

(Fig. MMR 8: Displaying the **Update button** to edit and update a report.)

- To view an assigned report, go to My Report menu and click on submit a report submenu, then click on view button (as shown in fig. MMR6).
- 2. User can't view the report until the report has not been submitted.
- 3. After click on view button, it will open a view submission page with two buttons as edit and delete.
- 4. Click on edit button to edit a submitted report (as shown in fig. MMR7).
- 5. After click on edit button, it will open the submitted report.
- 6. Now edit the required field and click on update button.
- 7. Once the report submission date will be crossed, then you cannot edit the report.
- 8. In select fields user can check and uncheck the fields to get the column in report accordingly.

#### 9. Update Profile

| make my Rep | ort                   |              |       | Welcome Demo one | <u>Change</u> | Password   Pro<br>(Corpo<br>Dashboard | file   Logout<br>rate User:demo )<br>My reports |
|-------------|-----------------------|--------------|-------|------------------|---------------|---------------------------------------|-------------------------------------------------|
| Profile     |                       |              |       |                  |               |                                       |                                                 |
|             | All (*) mark fields a | re Mandatory |       |                  |               |                                       |                                                 |
|             | Full Name:*           | Demo one     |       |                  |               |                                       |                                                 |
|             | Mobile No:            | 9861098610   |       |                  |               |                                       |                                                 |
|             | Date of Birth:        | 13/03/2009   |       |                  |               |                                       |                                                 |
|             |                       | Save         | Reset |                  |               |                                       |                                                 |

(Fig. MMR 9: Displaying the **profile details page** to edit and update a profile)

- 1. To edit the profile details of a user, click on the profile link on top right corner of the web page (as shown in Fig. MMR 9).
- 2. Edit the required field and click on save button to save the record.
- 3. Click on reset button to refresh the fields.

#### **10. Change Password**

| make <mark>my</mark> Report |                       |              | Welcome Demo one   <mark>Chang</mark> | <u>e Password</u>   <u>Pro</u><br>( Corpo | <b>file   Logout</b><br>rate User:demo ) |            |
|-----------------------------|-----------------------|--------------|---------------------------------------|-------------------------------------------|------------------------------------------|------------|
| speed matt                  | lers                  |              |                                       |                                           | Dashboard                                | My reports |
| Change Password             |                       |              |                                       |                                           |                                          |            |
|                             | All (*) mark fields a | re Mandatory |                                       |                                           |                                          |            |
|                             | Old Password:*        |              |                                       |                                           |                                          |            |
|                             | New Password:*        |              |                                       |                                           |                                          |            |
|                             | Confirm<br>Password:* |              |                                       |                                           |                                          |            |
|                             |                       |              | Save Reset                            |                                           |                                          |            |
|                             |                       |              |                                       |                                           |                                          |            |
|                             |                       |              |                                       |                                           |                                          |            |

(Fig. MMR 10: Displaying the change password page)

- To change the password click on the profile link on top right corner of the web page (as shown in Fig. MMR 10).
- 2. Fill up old password, new password and confirm password field, then click on save button.
- 3. Once the password will be changed, system will not allow to login with old password.